# How to Prepare and Submit the Environmental Report

- 1) Log into TDA-GO. If assistance is needed with access to TDA-GO, submit a TDA-GO Support Ticket.
- 2) Navigate to the Environmental Report from the Dashboard (Task List): Using the <u>Organization</u> and <u>Name</u> columns, find the city/county grant report that ends in ENV-01 shown in red and click on the <u>Name</u>.

| My Tasks          |                                      |                           |                               |     |
|-------------------|--------------------------------------|---------------------------|-------------------------------|-----|
| ✓ My Tasks        | :                                    |                           |                               |     |
| Name              | Document Type                        | Organization              | Status                        | Sta |
| GOC2023002-PMT-01 | Payment Request 2023                 | Test Grantee Organization | Payment Request in Process    | 5/. |
| GSA2023006        | Surplus Agricultural Products - 2023 | Test Grantee Organization | Application in Process        | 5/. |
| CDV23-0015-GPB-01 | Performance Report                   | Test Grantee Organization | Performance Report In Process | 5/  |
| CDV23-0015-GPA-01 | Performance Report                   | Test Grantee Organization | Performance Report In Process | 5/  |
| CDV23-0015-ACQ-01 | Performance Report                   | Test Grantee Organization | Performance Report In Process | 5/  |
| CDV23-0015-ENV-01 | Performance Report                   | Test Grantee Organization | Performance Report In Process | 5/  |

3) The ENV Report will open, using the left navigation bar, click on the Environmental Review Main Form tab.

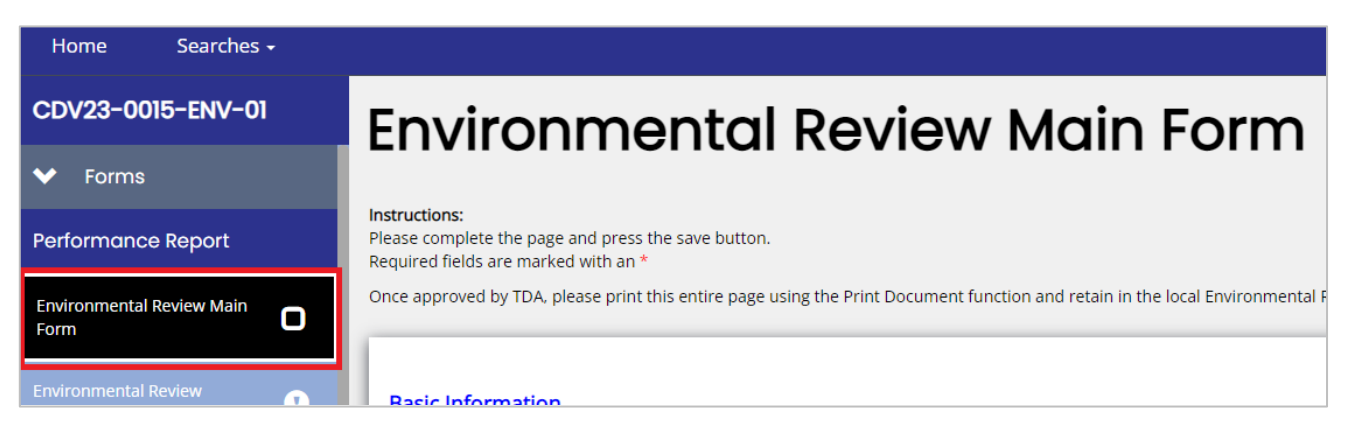

4) Complete the Basic Information section of the Main Form Only from Certifying Officer Name to Email Address for Information Request. See next page for visual of the form.

## Continued ER, Step 4

| Searches <del>-</del> |                                                                                 |
|-----------------------|---------------------------------------------------------------------------------|
| -ENV-01               | Basic Information                                                               |
|                       | Certifying Officer Name (see resolution) *                                      |
|                       | 0 of 100 Certifying Officer Title *                                             |
| eport                 | 0 of 100                                                                        |
| iew Main Form         | Environmental Review Preparer Name: * 0 of 100                                  |
| ew Checklist          | Description of Ageregated Project (must include work to be funded by TxCDBG): * |
|                       |                                                                                 |
| ew - Section 106      |                                                                                 |
| ew Part 55 🗹          |                                                                                 |
| tions                 |                                                                                 |
|                       | 0 of 2000                                                                       |
|                       | Alternative project activities if funds allow:                                  |
|                       |                                                                                 |
| ork                   |                                                                                 |
|                       |                                                                                 |
| istory                |                                                                                 |
| ent Repository        | 0 f 2000                                                                        |
| ition Summary         |                                                                                 |
|                       | Location of Aggregated Project *                                                |
| <u> </u>              | 0 of 500                                                                        |
|                       | Estimated HUD Funding * s                                                       |
|                       | Estimated Non-HUD Funding * s                                                   |
| 5 B                   | 4 Hours of Availability *                                                       |
| ocuments              | Address for ERR *                                                               |
| LDoc                  | 0 of 100                                                                        |
| 100.                  | Office for Information Request *                                                |
|                       |                                                                                 |

**Note:** Do <u>not</u> complete the full Main form page at this step. The Main Form page will be completed in sections. Once complete, it will become the *Authority to Release Grant Funds* (AUGF) document.

5) Click the <u>Save</u> button in the upper right corner of page to lock in information.

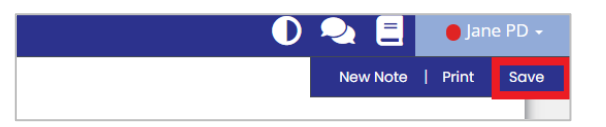

6) Open the Environmental Review Checklist tab by clicking the tab title in the left navigation bar.

| CDV23-0015-ENV-01                 | Environmental Review Checklist                                             |
|-----------------------------------|----------------------------------------------------------------------------|
| ✓ Forms                           |                                                                            |
| Performance Report                |                                                                            |
| Environmental Review Main<br>Form | Basic Information                                                          |
| Environmental Review <b>9</b>     | Exempt Level of Review     Categorically Excluded (b), Not Subject to 58.5 |

### a) Select the Level of Review for project activities.

**Note**: The Checklist and Main Form <u>must</u> have the same level of review selected. TDA-GO generates the corresponding checklist for the selected level of review.

| CDV23-0015-ENV-01                 | Environmental Review Checklist                  |  |  |  |
|-----------------------------------|-------------------------------------------------|--|--|--|
| ✤ Forms                           |                                                 |  |  |  |
| Performance Report                |                                                 |  |  |  |
| Environmental Review Main<br>Form | Basic Information Level of Review *             |  |  |  |
| Environmental Review Checklist    | Exempt Level of Review                          |  |  |  |
| ✤ Status Options                  | Categorically Excluded (b), Not Subject to 58.5 |  |  |  |
| Submit Report                     | Categorically Excluded (a), Subject to 58.5     |  |  |  |
| - Toole                           |                                                 |  |  |  |

b) Determine if the proposed project is in a Floodplain or Wetland.

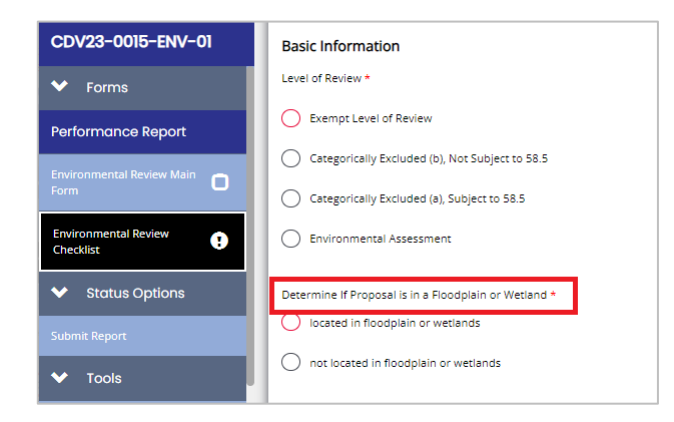

**Note:** Selecting the button "located in floodplain or wetlands" will generate the <u>Environmental Review Part 55</u> tab in the lefthand navigation bar once the Checklist Save button is clicked. (*See Step 8 on page 11 for Part 55 instructions.*)

c) Determine if the proposed project requires a Tiered Environmental Review. A tiered review consists of two stages: a broad-level review and subsequent site-specific reviews. The 1st stage is a broad-level review. Contact TDA Environmental SME for pre-approval/guidance.

Go to step e) on the next page for further instructions.

| Performance Report             | Determine If Proposal is in a Floodplain or Wetland *                                                                                                 |
|--------------------------------|----------------------------------------------------------------------------------------------------|
| Environmental Review Main      | located in floodplain or wetlands                                                                                                    |
|                                | O not located in floodplain or wetlands                                                                                                    |
| Environmental Review Checklist |                                                                                                    |
| Environmental Review -         | Determine if a Tiered Environmental Review will be completed                                                                                          |
| Section 106                    | No, the project site(s) are known and a standard environmental review will be completed prior to receiving an Authority to Use Grant Funds clearance. |
| Environmental Review Part 💽    | Yes, a tiered environmental review is appropriate because project site(s) have not yet been selected - the broad-level review is addressed below.     |
|                                |                                                                                                    |

d) Upload Project Site Photos: Photos of the current conditions of the project site and surrounding area from the field inspection <u>must</u> be included in the ERR to document the project site visit required by several checklist items and must be uploaded directly to the TDA-GO Environmental Review Checklist. Photos must include <u>all</u> proposed locations; visible existing infrastructure related to the project and be clearly labeled.

| eview | • |                       |                        |  |
|-------|---|-----------------------|------------------------|--|
|       |   | Project Site photos * | Select Drag Files Here |  |
| eview | C |                       |                        |  |

e) Complete Section A: Section A is required for all levels of review, including Exempt and Categorically Excluded (b), Not Subject to 58.5 (CENST).

|               |   | Γ | Compliance Factors: Statutes,                                                                          | Are formal                      | Are mitigation steps | Description of Source | Compliance determinations * | Description of Mitigation |
|---------------|---|---|----------------------------------------------------------------------------------------------------|---------------------------------|----------------------|-----------------------|-----------------------------|---------------------------|
| ntal Review   | ο |   | Executive Orders, and Regulations<br>listed at 24 CFR §58.5 and §58.6                                  | compliance steps<br>required? * | required? *          | Documentation *       |                             | Measures *                |
| ntal Review   | 0 |   | Section A<br>(24 CFR §58.6)                                                                            |                                 |                      |                       |                             |                           |
| htal Review - |   |   | Airport Hazards<br>24 CFR part 51 Subpart D                                                            | ~                               | ~                    |                       |                             |                           |
| ;<br>         | • |   |                                                                                                    |                                 |                      |                       |                             |                           |
| ntal Review   | R |   |                                                                                                    |                                 |                      |                       | <i>li</i>                   | <i>li</i>                 |
|               |   |   | Coastal Barrier Resources                                                                              | ~                               | ~                    |                       |                             |                           |
| tus Options   |   |   | Coastal Barrier Resources Act, as<br>amended by the Coastal Barrier<br>Improvement Act of 1990 [16 USC |                                 |                      |                       |                             |                           |
| ort           |   |   | 3501]                                                                                                  |                                 |                      |                       |                             | 4                         |
| ls            |   |   | Flood Insurance<br>Flood Disaster Protection Act of 1973<br>and National Flood Insurance Reform        | ~                               | ~                    |                       |                             |                           |
| Framework     |   |   | Act of 1994 [42 USC 4001-4128 and<br>42 USC 5154a]                                                     |                                 |                      |                       |                             |                           |
|               |   |   |                                                                                                    |                                 |                      |                       |                             |                           |

#### With a Broad-Level Review:

Any factor that needs a site-specific review or will need continued mitigation steps or consultation on the broad level needs to follow these instructions:

- i. Column labeled "Are formal compliance steps required?" should be marked "yes".
- ii. Column labeled "Are mitigation steps required?" should be marked "yes".
- iii. Column labeled "Description of Source Documentation" should be filled out as normal for <u>all</u> compliance factors included in the broad review. For compliance factors that will be cleared through the site-specific reviews, you will state the compliance determination and associated documentation will be included in each site-specific review once the locations are selected.
- iv. Column labeled "Compliance determinations," will be used to answer the HUD checklist question "Was compliance achieved at the broad level of review?" State for <u>each</u> compliance factor if a broad review was able to determine compliance, how it was determined, or if the site-specific review will address the compliance determination.
- v. Column labeled "Description of Mitigation Measures" will be used for any on-going mitigation measures needed to meet compliance at the broad level for required factor(s) AND include the plan for each factor(s) that is required for the site-specific review.

(Site-Specific Reviews: Once TDA has approved the AUGF for the ENV report, the Environmental Review Re-Evaluation tab will be available to add the site-specific locations and required documentation. Go to page 18.)

NOTE: The AUGF for broad review DOES NOT fully clear project sites <u>until</u> site-specific reviews are approved by TDA.

f) If the proposed project is **Exempt**, select the appropriate <u>Basis for Exemption under §58.34</u>.

|   | Basis | for Exemption under §58.34:                                                                                                    |
|---|-------|----------------------------------------------------------------------------------------------------|
|   |       | 1. Environmental and other studies, resource identification and the development of plans and strategies                                                                                                    |
| O |       | 2. Information and Financial Services                                                                                                    |
| θ |       | 3. Administrative and management activities                                                                                                    |
|   |       | 4. Public Services that will not have a physical impact or result in any physical changes                                                                                                    |
|   |       | 5. Inspections and testing of properties for hazards or defects                                                                                                    |
|   |       | 6. Purchase of Insurance                                                                                                    |
|   |       | 7. Purchase of Tools                                                                                                    |
|   |       | 8. Engineering or design costs                                                                                                    |
|   |       | 9. Technical assistance and training                                                                                                    |
|   |       | 10. Assistance for temporary or permanent improvements that do not alter environmental conditions and are limited to protection, repair, or<br>restoration activities necessary only to control or arrest the effects from disasters or imminent threats to public safety including those resultinf from<br>physical deterioration |
|   |       | 11. Payment of principal and interest on loans made or obligations guaranteed by HUD                                                                                                    |

g) If the proposed project is Categorically Excluded (b), Not Subject to 58.5 (CENST), select the appropriate <u>Basis for</u> <u>Determination under §58.35(b)</u>.

|         | Basis for Determination under §58.35(b):                                                                                                    |       |
|---------|----------------------------------------------------------------------------------------------------|-------|
| eview ! | 1. Tenant-based rental assistance                                                                                                    |       |
| ntions  | 2. Supportive services                                                                                                    |       |
| ptions  | 3. Operating costs, as approved by TDA                                                                                                    |       |
|         | 4. Economic development activities, including but not limited to, equipment purchase, inventory financing, interest subsidy, operating expense similar costs not associated with construction or expansion of existing operations | s and |
|         | 5. Activities to assist homebuyers to purchase existing dwelling units or dwelling units under construction                                                                                                    |       |
| work    | 6. Affordable housing pre-development costs                                                                                                    |       |
|         | 7. Approval of supplemental assistance to a project previously approved.                                                                                                    |       |

h) Complete Section B: Section B is required for Categorically Excluded (a), Subject To (CEST) and Environmental Assessment (EA) levels of review.

| Grant Recipient must respond    | Compliance Factors: Statutes,<br>Executive Orders, and Regulations      | Are formal<br>compliance steps | Are mitigation steps | Description of Source<br>Documentation * | Compliance determinations * | Description of Mitigation<br>Measures * |
|---------------------------------|-------------------------------------------------------------------------|--------------------------------|----------------------|------------------------------------------|-----------------------------|-----------------------------------------|
| to each factor on the checklist | listed at 24 CFR \$58.5 and \$58.6                                      | required? *                    |                      |                                          |                             |                                         |
| with information from a         | Section B                                                               |                                |                      |                                          |                             |                                         |
| credible and verifiable source  | (24 CFR 558.5)                                                          |                                |                      |                                          |                             |                                         |
| to be included in the           | Clean Air                                                               | ~                              | <b>~</b>             |                                          |                             |                                         |
| Environmental Review Record.    | particularly section 176(c) & (d): 40                                   |                                |                      |                                          |                             |                                         |
|                                 | Cris Parts 6, 51, 25                                                    |                                | IL                   | h                                        |                             | 12                                      |
|                                 | Coastal Zone Management                                                 | ~                              | <u> </u>             |                                          |                             |                                         |
|                                 | Coastal Zone Management Act,<br>sections 307(c) & (d)                   |                                |                      |                                          |                             |                                         |
|                                 |                                                                         |                                | լ լ                  | 11                                       |                             | 1                                       |
|                                 | Contamination                                                           | ~                              | <b>_</b>             |                                          |                             |                                         |
|                                 | 24 CFR Part 50.3() & 58.5()(2)                                          |                                | ·                    |                                          |                             |                                         |
|                                 |                                                                         |                                |                      | 11                                       |                             | //                                      |
| Description of Source           | Endangered Species                                                      | ~                              | <b>~</b>             |                                          |                             |                                         |
| Documentation must state the    | Endangered Species Act of 1973,<br>particularly section 7; 50 CFR part  |                                |                      |                                          |                             |                                         |
| specific source(s) used to make | 402                                                                     |                                | IL                   | 11                                       |                             | 1                                       |
| the compliance determination.   | Explosive and Flammable Hazards                                         | ~                              | <b>~</b>             |                                          |                             |                                         |
| For example, "TPWD Special      | 24 CFR Part 51 Subpart C                                                |                                |                      |                                          |                             |                                         |
| Status Species List," not,      | Frankrade Brainstine                                                    |                                | L L                  | //                                       |                             |                                         |
| "Exhibit H."                    | Farmland protection Policy Act of                                       | <b></b>                        | <u> </u>             |                                          |                             |                                         |
|                                 | 1981, particularly sections 1504(b)<br>and 1541; 7 CFR Part 658         |                                |                      |                                          |                             |                                         |
|                                 | Readeling Management                                                    |                                |                      | //                                       |                             | /                                       |
|                                 | Executive Order 11988, particularly                                     | <b></b>                        | <u> </u>             |                                          |                             |                                         |
|                                 | section 2(a); 24 CFR part 55                                            |                                |                      |                                          |                             |                                         |
|                                 | Literaria Researching                                                   |                                |                      | 1/2                                      |                             | A                                       |
|                                 | National Historic Preservation act of                                   | <b></b>                        | <u> </u>             |                                          |                             |                                         |
| Compliance Determinations       | 1966, particularly sections 106 and<br>110; 36 CFR Part 800             |                                |                      |                                          |                             |                                         |
| and Mitigation Measure          | Noise Butement and Control                                              |                                |                      | 4                                        |                             |                                         |
| columns must correspond to      | Noise Control Act of 1972, as                                           | <u> </u>                       | <u> </u>             |                                          |                             |                                         |
| the rest of the Environmental   | amended by the Quiet Communities<br>Act of 1978; 24 CFR Part 51 Subpart |                                |                      |                                          |                             |                                         |
| Review Report and forms in      | 8                                                                       |                                |                      |                                          |                             | ~~~~~~~~~~~~~~~~~~~~~~~~~~~~~~~~~~~~~~~ |
| TDA-GO.                         | Safe Drinking Water Act of 1974, as                                     | <b></b>                        | <u> </u>             |                                          |                             |                                         |
| If Part 55 tab/form for         | amended, particularly section<br>1424(c): 40 CFR Part 149               |                                |                      |                                          |                             |                                         |
| floodplain/wetland areas was    | Wathands Brotanting                                                     |                                |                      |                                          |                             |                                         |
| required, those compliance      | Executive Order 11990, particularly                                     | <b></b>                        | <u> </u>             |                                          |                             |                                         |
| factors must be noted 'ves' and | sections 2 and 5                                                        |                                |                      |                                          |                             |                                         |
| Part 55 details used in the     | and former the second                                                   |                                | L L                  | 4                                        |                             |                                         |
| mitigation column to explain    | Wild and Scenic Rivers Act of 1968,                                     | <b></b>                        | L                    |                                          |                             |                                         |
| anguton column to opplait.      | particularly section 7(b) and (c)                                       |                                |                      |                                          |                             |                                         |
|                                 | Product and the state                                                   |                                |                      |                                          |                             | 4                                       |
|                                 | Executive Order 12898                                                   | <b></b>                        | <b></b>              |                                          |                             |                                         |
|                                 |                                                                         |                                |                      |                                          |                             |                                         |
|                                 |                                                                         |                                | L                    | 11                                       |                             |                                         |

i) If review level is **Categorically Excluded (a)**, **Subject to 58.5 (CEST)**, complete the <u>Alternatives project sites or methods</u> <u>identified</u> and select the appropriate <u>Basis for Determination under §58.35(a)</u>.

(Determination of <u>CEST converts to Exempt</u> will be made on the Main Form.)

| ł | Alternatives project sites or methods identified:                                                                                                    |
|---|----------------------------------------------------------------------------------------------------|
| J |                                                                                                    |
|   | 0 of 2000                                                                                                    |
|   | Basis for Determination under \$58.35(a)                                                                                                    |
|   | 1. Acquisition, repair, improvement, reconstruction, or renabilitation of public facilities and improvements (other than buildings)     2. Removal of architectural barriers that restrict the mobility of and accessibility to elderly and handicapped persons. |
|   | 3. Rehabilitation of buildings and improvements when the required conditions are met.                                                                                                    |
|   | 4. An individual action on a single-family dwelling unit(s) when the required conditions are met.                                                                                                    |
|   | 5. Acquisition or disposition of an existing structure or acquisition of vacant land to be retained for the same use.                                                                                                    |
|   | 6. Combinations of the above activities                                                                                                    |

- j) For the Environmental Assessment level of review, there are <u>2 sections</u> that must be completed.
  - Complete Section C. Evaluate the significance of the effects of the proposal on the character, features, and resources of the project area. Enter relevant base data and verifiable source documentation to support the finding. Then enter the appropriate impact code from the following list to make a finding of impact.

| sment Factor                                                                                                    | Impact Code * | Impact Evaluation * |
|----------------------------------------------------------------------------------------------------|---------------|---------------------|
| nd Development                                                                                                  |               |                     |
| Provide the second second second second second second second second second second second second second second s |               |                     |
| mormance with Plans 7<br>impatible Land Use and Zoning 7<br>ale and Urban Design                                | L ~           |                     |
| il Suitability/ Slope/ Erosion/                                                                                 |               |                     |
| ainage/                                                                                                    | <b>_</b> _    |                     |
| azards and Nuisances                                                                                            | <b>~</b>      |                     |
| luding Site Safety and Noise                                                                                    |               |                     |
| ergy Consumption                                                                                                | <b>~</b>      |                     |
| ringronomir                                                                                                    |               |                     |
|                                                                                                    |               |                     |
| ployment and income Patterns                                                                                    | ~             |                     |
|                                                                                                    |               |                     |
| mographic Character Changes,<br>splacement                                                                      | <b>~</b>      |                     |
|                                                                                                    |               |                     |
| mmunity Facilities and Services                                                                                 |               |                     |
| ucational and Cultural Facilities                                                                               | <b>~</b>      |                     |
|                                                                                                    |               | li                  |
| mmercial Facilities                                                                                             | <b>~</b>      |                     |
|                                                                                                    |               | li li               |
| alth Care and Social Services                                                                                   | ~             |                     |
|                                                                                                    |               | 4                   |
| lid Waste Disposal / Recycling                                                                                  | <b>~</b>      |                     |
|                                                                                                    |               | 4                   |
| aste Water / Sanitary Sewers                                                                                    |               |                     |
|                                                                                                    |               |                     |
| ater Supply                                                                                                    | ~             |                     |
|                                                                                                    |               |                     |
| blic Safety - Police, Fire, and<br>sergency Medical                                                             | ~             |                     |
| · · · · · · · · · · · · · · · · · · ·                                                                           |               |                     |
| rks, Open Space and Recreation                                                                                  | ~             |                     |
|                                                                                                    |               | <i>[i</i>           |
| ansportation and Accessibility                                                                                  | ~             |                     |
|                                                                                                    |               |                     |
| stural Features                                                                                                 |               |                     |
| rique Natural Features, Water                                                                                   | ~             |                     |
| nourun                                                                                                    |               | 4                   |
| getation, Wildlife                                                                                              | <b>~</b>      |                     |
|                                                                                                    |               |                     |
|                                                                                                    | i             |                     |

#### **Impact Code Definitions**

- (1) No impact anticipated
- (2) Potentially beneficial
- (3) Potentially adverse
- (4) Requires mitigation

2) Complete the remainder of the form, including field inspection and consideration of alternatives. Do not leave sections blank. *Consideration of alternatives is fundamental to the environmental review process.* 

| Field Inspection Date: *          | MM/0D/YYYY         |      |    |
|-----------------------------------|--------------------|------|----|
| Field Inspection completed by: *  |                    |      |    |
| Additional Studies Performed *    | 0 of 100           |      |    |
| Additional studies Performed.     |                    |      |    |
|                                   |                    |      |    |
| 0 cf 4700                         |                    |      | 11 |
| List of Sources, Agencies, and Pe | rsons Consulted: * |      |    |
|                                   |                    | <br> |    |
|                                   |                    |      |    |
| 0 of 4000                         |                    |      | h  |
| List of Permits Obtained:         |                    |      |    |
|                                   |                    |      |    |
|                                   |                    |      |    |
| 0 of 4000                         |                    |      | 11 |
| Public Outreach [24 CFR 50.23 &   | 58.43} *           |      |    |
|                                   |                    |      |    |
|                                   |                    |      | 1  |
| 0 of 4000                         |                    |      | ** |
| Cumulative Impact Analysis [24 C  | JR 58.32] *        |      |    |
|                                   |                    |      |    |
|                                   |                    |      | 11 |
| 0 of 4000                         |                    |      |    |
| Atematives [24 CFR 58.40(#)] 40   | CFR 1508.9] *      |      |    |
|                                   |                    |      |    |
| 0 of 4000                         |                    |      | 11 |
| No Action Alternative [24 CFR 58  | 40(w)): *          |      |    |
|                                   |                    | <br> |    |
|                                   |                    |      |    |
| 0 of 4000                         |                    |      | 4  |
| Summary of Findings and Conclu    | sions: *           |      |    |
|                                   |                    |      |    |
|                                   |                    |      |    |
| 0 of 4000                         |                    |      | 11 |

**Note:** If Compliance Factor for Historic Preservation is marked <u>yes</u> for 'formal compliance steps required', a new tab will open in the left navigation bar for Environmental Section 106.

7) Click on <u>Environmental Section 106</u> tab. The form must not be completed *until after* reviewing the linked Programmatic Agreement with Texas Historical Commission details.

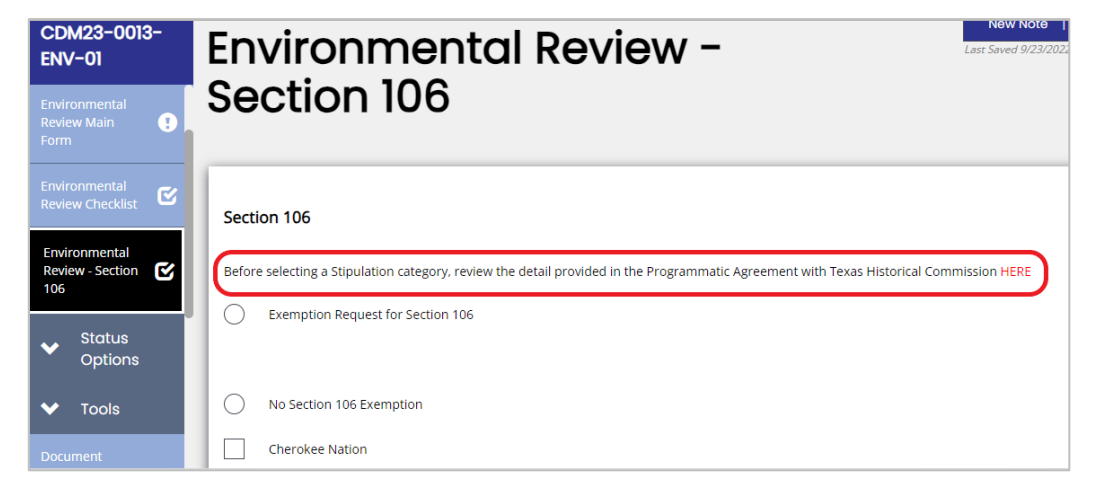

Note: Incomplete Exemption Requests, including requests with inadequate uploads, will be declined by TDA.

Exemption Request for Section 106: complete steps a-f. A visual of the form to complete is shown below.

- **a.** Select the appropriate exemption stipulation from the drop-down menu.
- **b.** Provide Justification based on the selected Stipulation V option (e.g. age of building or facility, capacity of infrastructure.) This must encompass the full impact of the proposed project.
- c. Fill out the distance to the closest cemetery from each location of the TxCDBG project(s) (in miles).
- d. Upload a map of the project location with historical markers and cemeteries identified, including distances marked, best practice to use the THC Atlas Historical Mapper with distances from historical sites and cemeteries clearly marked: <u>https://atlas.thc.state.tx.us/Map.</u>
- e. Upload photos of the proposed project site(s). Photos must include proposed location(s), visible existing infrastructure related to the project and be clearly labeled.
- f. ENV Preparer will certify the Section 106 Request by entering a date in the <u>Date Exemption Requested</u> field and saving the page. No status change is required for the submission of this request to TDA.

| Stipulation V: *                                                                                                    |                                                                                                    |                                                                                     | _                                                                                                    | ~     |
|----------------------------------------------------------------------------------------------------|----------------------------------------------------------------------------------------------------|-------------------------------------------------------------------------------------|----------------------------------------------------------------------------------------------------|-------|
| Before selecting a Stipulation category, review                                                                                                    | the detail provided in the Programmatic Agree                                                                                                    | ement with Texas Historic                                                           | cal Commission HERE                                                                                                | Atter |
| Provide Justification based on the selected Stip                                                                                                    | oulation V option (e.g. age of building or facility                                                                                                 | , capacity of infrastructur                                                         | re.). *                                                                                                    |       |
|                                                                                                    |                                                                                                    |                                                                                     |                                                                                                    |       |
|                                                                                                    |                                                                                                    |                                                                                     |                                                                                                    |       |
| 0 of 2000                                                                                                    |                                                                                                    |                                                                                     |                                                                                                    | 1.    |
| Is the project located in a city or county that is                                                                                                   | not eligible for this exception, as listed HERE.*                                                                                                   | Yes No                                                                              | 1                                                                                                    |       |
| Distance to the closest cemetery from each loo                                                                                                    | cation of the TxCDBG Project(s) (in miles): *                                                                                                    |                                                                                     |                                                                                                    |       |
| Map of the project location with historical mar<br>distances marked: *                                                                               | kers and cemeteries identified, including                                                                                                    | Select                                                                              | Drag Files Here                                                                                                    |       |
| "Before" Photos *                                                                                                    |                                                                                                    | Select                                                                              | Drag Files Here                                                                                                    | +     |
| After review confirmation that the project des<br>THC, the Grant Recipient requests approval of<br>Preservation Officers. This project will follow a | cribed in this environmental review meets the<br>this exemption from review by the State Histo<br>Il statutes regarding Texas historical propertie: | requirements of the Prog<br>rical Preservation Officer<br>s should any changes or a | grammatic Agreement between TDA a<br>and all participating Tribal Historical<br>additions be made to this project. | ind   |
| Date Exemption Requested                                                                                                    |                                                                                                    | MM/DD/YYY                                                                           | Ŷ                                                                                                    |       |

## Continued ER, Section 106, Step 7

TDA will review the Exemption Request for Section 106 and either select "Exemption Approved" or "Exemption Declined" at the bottom of the tab. *There will not be a system notification for this decision*. It is the ENV Preparer's/Responsible Entity's responsibility to verify TDA's decision at the bottom of Section 106 page.

| Environmental Review - Section 106 | Distance to the closest company from each location of the TVEDBC Project(c) (in miles): #                                                                                                    |
|------------------------------------|----------------------------------------------------------------------------------------------------|
| Environmental Review Part 55       | May of the project location with historical markers and comparison identified, including                                                                                                    |
| ✓ Status Options                   | distances marked: *                                                                                                    |
| Submit Report                      | *Before" Photos * Select Drag Files Here +                                                                                                    |
| ✤ Tools                            | After review confirmation that the project described in this environmental review meets the requirements of the Programmatic Agreement between TDA and THC the Grant Pacing and all participation That Historical |
| Document Framework                 | Preservation Officers. This project will follow all statutes regarding Texas historical properties should any changes or additions be made to this project.                                                       |
|                                    | Date Exemption Requested                                                                                                    |
|                                    |                                                                                                    |
|                                    | TDA Environmental Review Specialist Action                                                                                                    |
|                                    |                                                                                                    |
|                                    |                                                                                                    |
|                                    | No Section 106 Exemption                                                                                                    |
|                                    | Cherokee Nation                                                                                                    |
| Document Messages                  |                                                                                                    |

#### If Exemption is Approved:

If exemption is approved, the Section106 tab is considered complete so long as the project stays within the parameters of the exemption stipulation, if any further actions are taken or changes made in the project scope, design, materials or location, the Grant Recipient must notify TDA and reevaluate this section to ensure this exemption approval remains valid.

#### If Exemption is **Declined or No Section 106 Exemption is Requested**:

Environmental Preparer must mark "No Section 106 Exemption." Complete SPHO and TPHO steps.

a) Click the SHPO HERE link to access the external webpage for the Texas Historical Commission (THC) eTRAC system: <u>https://www.thc.texas.gov/project-review/what-send-project-review</u>. The THC 106 clearance process must be completed through THC's system.

| CDV23-0015-ENV-01              |                                                                                           |
|--------------------------------|-------------------------------------------------------------------------------------------|
| ✔ Forms                        | No Section 106 Exemption                                                                  |
| Derfermennes Der ert           | SHPO; click HERE to be directed to the Texas Historical Commission's eTRAC review system. |
|                                | Date Request Submitted: *                                                                 |
| Environmental Review Main Form |                                                                                           |

**b)** Once submitted, enter the date in the <u>Date Request Submitted</u> field (See image above).

Go to step c) on the next page.

c) In the THPO section, click the 1st HERE link to access the HUD TDAT webpage to identify tribal interest in the project location(s). The link takes you to <a href="https://egis.hud.gov/TDAT/">https://egis.hud.gov/TDAT/</a>.

| Environmental<br>Review Checklist | MM/DD/YYYY                                                                                                    |
|-----------------------------------|----------------------------------------------------------------------------------------------------|
|                                   | THPO: Select relevant tribes below based on the location of the project, as listed; HERE. Click HERE to generate Tribal Consultation Notice |
| Environmental                     | Absentee-Shawnee Tribe of Indians of Oklahoma                                                                                               |

d) Select all tribes with potential interest in the project area by selecting the corresponding check boxes. *Save the page*.

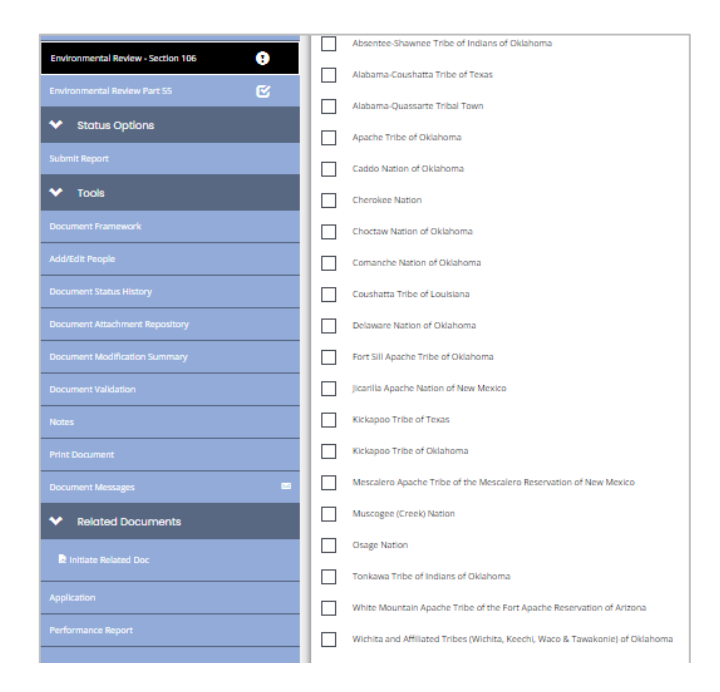

## e) Click the 2nd HERE link to generate Tribal Notice(s).

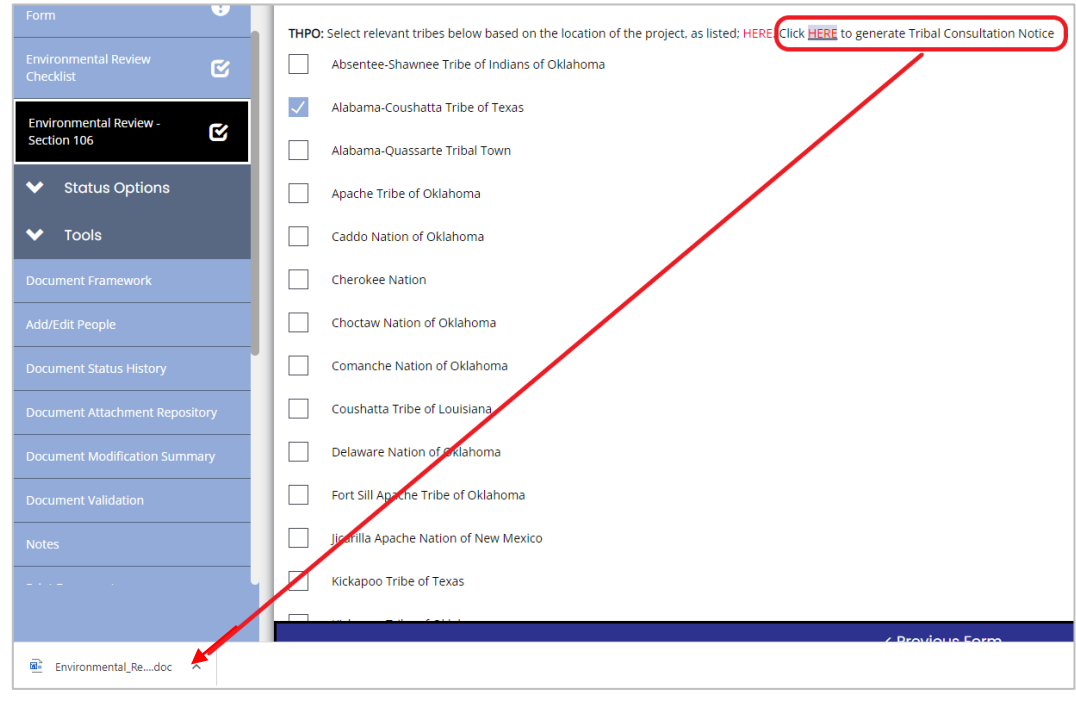

Note: TDA-GO will not send notices to tribes. Be sure to read/edit a notice as needed.

Follow the proper procedures outlined in the TxCDBG manual for sending letters to THPO contacts.

f) Enter the date letters were sent (with return receipt) into the date field at the bottom of the Section 106 form. Save the page.

| Environmental<br>Review - Section<br>106 | 9 | Date letters sent (with return receipt): * | MM/DD/YYYY |   |
|------------------------------------------|---|--------------------------------------------|------------|---|
| Environmental<br>Review Part 55          | C | Results of Consultation                    |            | ~ |

g) After the SHPO/THPO comment period time has ended, mark the outcome of the Notice(s) response using the dropdown menu at the bottom of Section 106 form. Save the page.

| Environmental<br>Review - Section 106 | Date letters sent (with return receipt): * | MM/DD/YYYY |
|---------------------------------------|--------------------------------------------|------------|
| Environmental<br>Review Part 55       | Results of Consultation                    | ~          |

- h) Once the Environmental Section 106 Tab is complete, go back to the <u>Environmental Review Checklist</u> tab and find the Compliance Factor: Historical Preservation. Enter relevant information and determination information that matches the Section 106 tab. Save the updates to the checklist page.
- 8) Complete Part 55: If project activities are taking place in a floodplain or wetland, once this selection is marked on the Checklist tab, the <u>Environmental Review Part 55</u> tab will generate. Follow each step of the 8-Step process outlined in this tab, including the consideration of alternatives.

Note: Complete this form for review levels Categorically Excluded(a), or Environmental Assessment only.

| Review Checklist                      | Step 1 - Determine If Proposal is in a Flood                                              |
|---------------------------------------|-------------------------------------------------------------------------------------------|
| Environmental<br>Review - Section 106 |                                                                                           |
| Environmental<br>Review Part 55       | Describe the activity, e.g. purpose, type of values. State the total number of acres of f |

a) Click on <u>Environmental Review Part 55</u> tab to open the form.

## Step 1- Determine If Proposal is in a Floodplain or Wetland

b) Select the appropriate <u>Floodplain/Wetland determination</u> in the drop-down menu.

| Home Searches -                     |                                                                                                    | 0                                                                                                    | 2 🗉      | • Jar | e PD - |
|-------------------------------------|----------------------------------------------------------------------------------------------------|----------------------------------------------------------------------------------------------------|----------|-------|--------|
| CDV23-0015-ENV-<br>01               | Please complete this page and press the save button.<br>Required fields are marked with an *                                                                                                    |                                                                                                    | New Note | Print | Save   |
| ✓ Forms                             | Part 55 Floodplain/Wetlands Decision Making - complete this form for review levels Categorically Excluded(a), or Environmental Assessment only:                                                                             |                                                                                                    |          |       |        |
| Performance Report                  | Step 1 - Determine If Proposal is in a Floodplain or Wetland                                                                                                    |                                                                                                    |          |       |        |
| Environmental Review O<br>Main Form | is located in 100-year floodplain<br>is located in 100-year floodplain.                                                                                                    | , in the second second |          |       |        |
| Environmental Review 🛛 🕄            | or inclusion in proceedings includes and inclusion structures<br>regulates in new constructions in a welfand<br>is both located in a floodplain and impacts welfands<br>is located in a floodplay AND meets the eligibility |                                                                                                    |          |       |        |
| Environmental Review 9              | is mapped as a floodway and mitigated using elevation (above or below) to avoid the floodway<br>is located in a floodway and does NOT meet HUD criteria for eligibility<br>not located in floodplain or wetlands            |                                                                                                    |          |       |        |
| Environmental Review C              | located in wetlands but not a floodplain AND does not have new construction                                                                                                    | A                                                                                                    |          |       |        |

If the project requires the 8-Step Process, the 8-Step form will be generated by TDA-GO as part of the Environmental Review Part 55 form.

For projects that are in a wetland but not in a floodplain and do not include new construction, the full 8-Step form will **not** populate.

c) Describe the activity, e.g., purpose, type of assistance, the size of the site, proposed number of units, size of footprint, type of floodplain/wetland, natural values. State the total number of acres of floodplains/wetland involved.

| rt 55 🕑 | is located in 100-year floodplain                                                                                                    |
|---------|----------------------------------------------------------------------------------------------------|
|         | Describe the activity, e.g. purpose, type of assistance, the size of the site, proposed number of units, size of footprint, type of floodplain/wetland, natural values. State the total number of acres of floodplains/wetland involved. |
|         |                                                                                                    |
|         |                                                                                                    |
|         |                                                                                                    |
|         |                                                                                                    |

d) Upload the FEMA Firm map and/or wetland map with project area identified. Or, if unmapped, a verifiable alternative documentation.

| <b>.</b>                                    |        |                 |
|---------------------------------------------|--------|-----------------|
| Firm Map (or alternate<br>documentation): * | Select | Drag Files Here |
|                                             |        |                 |

#### Step 2 - Involve the Public in the Decision-Making Process

a) Publish the Early Notice of Proposed Activity.

Note: Click the Here button under step 8 for sample floodplain notices.

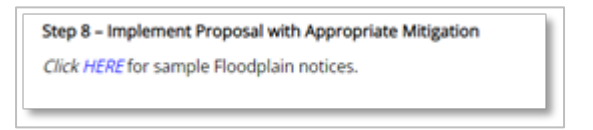

b) After the comment period is complete, upload a copy of the full tear sheet or a partial tear sheet with a notarized affidavit and enter the date of publication in the date field.

| Step 2 – Involve the Public in the Decisi | on Making Process      |
|-------------------------------------------|------------------------|
| Early Notice of Proposed Activity: *      | Select Drag Files Here |
| Date of Publication *                     | MM/DD/YYYY             |

Step 3 – Determine at Least 3 Practicable Alternatives, if possible. Include this analysis in the Environmental Review Record.

- Step 4 Identify Adverse and Beneficial Impacts. Include this analysis in the Environmental Review Record.
- Step 5 Mitigate Adverse Impacts. Include this information in the Environmental Review Record.
- Step 6 Re-Evaluate Alternatives. Include this analysis in the Environmental Review Record.

## Step 7 - Announce and Explain Decision to the Public.

a) Provide the following required information in the field: (i) ALL the reasons why the action must take place in a floodplain/wetland, (ii) Alternatives considered and reasons for non-selection, (iii) All mitigation measures to be taken to minimize adverse impacts and to restore and preserve natural and beneficial values. (iv)Cite the date of any final or conditional LOMR's or LOMA's from FEMA where applicable. (v) Acknowledge compliance with state and local floodplain/wetland protection procedures.

| Environmental Review Part 55 | Step 7 - Announce and Explain Decision to the Public                                                                                                    |
|------------------------------|----------------------------------------------------------------------------------------------------|
| ✓ Status Options             | List (i) ALL the reasons why the action must take place in a floodplain/wetland, (ii) alternatives considered and reasons for non-selection, (iii) all mitigation<br>measures to be taken to minimize adverse impacts and to restore and preserve natural and beneficial values. (iv) Cite the date of any final or conditional<br>LDMR's or LOMA's from FEMA where applicable. (v) Acknowledge compliance with state and local floodplain/wetland protection procedures.* |
| Submit Report                |                                                                                                    |
| ❤ Tools                      |                                                                                                    |
|                              |                                                                                                    |

b) Publish the Final Notice. Final Notice may be combined with the FONSI/NOI if published. After the comment period has ended, upload the full tear sheet or a partial tear sheet with a notarized affidavit and enter the date of publication in the date field.

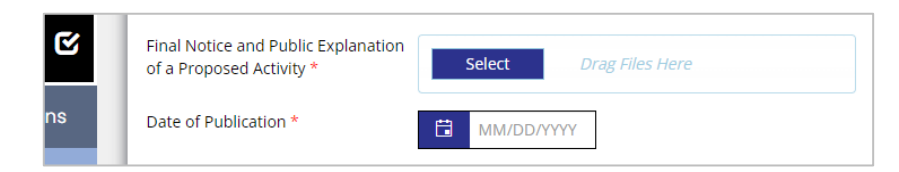

#### Step 8. Implement Proposal with Appropriate Mitigation

- a) Open the Environmental Review Checklist tab.
- b) Report all relevant Part 55 information into the Compliance Factors for Floodplain Management and Wetlands Protections.

| Performance Report                    | Farmlands Protection                                                                                 | ~        | ~        |   |            |
|---------------------------------------|----------------------------------------------------------------------------------------------------|----------|----------|---|------------|
| Environmental Review Main<br>Form     | Farmland protection Policy Act of<br>1981, particularly sections 1504(b)<br>and 1541; 7 CFR Part 658 |          |          |   |            |
| Environmental Review  Checklist       | Floodplain Management<br>Executive Order 11988, particularly<br>section 2(a); 24 CFR part 55         | ~        | ~        |   |            |
| Environmental Review -<br>Section 106 |                                                                                                    |          |          |   | <br>       |
| Environmental Review Part 👔           | National Historic Preservation act of<br>1966, particularly sections 106 and<br>110: 36 CFR Part 800 | <b>`</b> | <b>`</b> |   |            |
| ✤ Status Options                      |                                                                                                    |          |          |   | <br>       |
| Submit Report                         | Noise Abatement and Control<br>Noise Control Act of 1972, as<br>amended by the Quiet Communities     | ~        | ~        |   |            |
| ✓ Tools                               | Act of 1978; 24 CFR Part 51 Subpart B                                                                |          |          |   | <br>       |
| Landing Page                          | Sole Source Aquifers<br>Safe Drinking Water Act of 1974, as                                          | ~        | ~        |   |            |
| Add/Edit People                       | 1424(e); 40 CFR Part 149                                                                             |          |          |   |            |
| Status History                        | Wetlands Protection                                                                                  | ~        | ~        |   |            |
| Attachment Repository                 | Executive Order 11990, particularly sections 2 and 5                                                 |          |          |   |            |
| Modification Summary                  |                                                                                                    |          |          | / | <i>I</i> / |

# 9) Determination of Level of Review & Certifications

The Environmental Preparer will **click on the Environmental Review Main Form** tab in the left navigation bar to document the review determination.

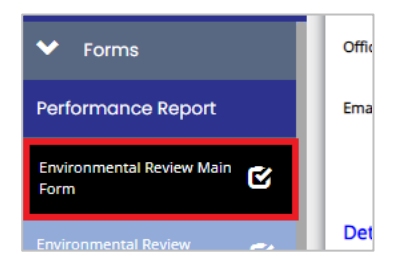

When the Main Form opens, scroll to the bottom of the page and **mark the level of review completed** for the project/grant.

| Determination a  | nd Certification:                                                                                                    |
|------------------|----------------------------------------------------------------------------------------------------|
| l certify that t | he following was completed: *                                                                                                    |
| $\bigcirc$       | Exempt Level of Review – This activity is exempt from the standard environmental review process per 24 CFR 58.34(a)                                                                                                    |
| $\bigcirc$       | Categorically Excluded (b), Not Subject to 58.5 - This activity is Categorically Excluded and not subject to §58.5, per 24 CFR 35(b)                                                                                                    |
| 0                | Categorically Excluded (a), Subject to 58.5, Convert to Exempt - This categorically excluded activity/project converts to EXEMPT Level of Review per 24 CFR 38.34(a)(12), because it does not require any mitigation for compliance with any listed statutes or authorities, nor requires any formal permit or license.                                                                                                    |
| 0                | Categorically Excluded (a), Subject to 58.5), Formal Consultation/Mitigation - This categorically excluded activity/project cannot convert to Exempt status because one or more statutes<br>or authorities listed at 24 CFR 58.5 requires formal consultation or mitigation. Complete consultation/mitigation protocol requirements, publish NOI/RROF and obtain "Authority to Use<br>Grant Funds" per 24 CFR 58.70 and 58.71 before committing or drawing down any funds. |
| 0                | Environmental Assessment, Finding of No Significant Impact - The project will not result in a significant impact on the quality of the human environment. Publish FONSI/NOI/RROF and obtain "Authority to Use Grant Funds" per Section 58.70 and 58.71 before committing or drawing down any funds.                                                                                                    |
| 0                | Environmental Assessment, No FONSI can be determined - STOP and contact TDA.                                                                                                    |

Determinations for Exempt, CENST and CEST to EX do NOT require an RROF.

1) The Environmental Preparer (EP) will certify the Environmental Review(ER) by marking the certified by field and clicking <u>Save</u>. The EP is responsible for alerting the authorized official that their certification is required.

| CDA23-0010-ENV-01                 |                                                                                                    | New Note   Print   Save |
|-----------------------------------|----------------------------------------------------------------------------------------------------|-------------------------|
| ✤ Forms                           | Certification - RROF Not Required: I certify that the above information is correct, the required checklists have been completed, and the RROF is not required. |                         |
| Performance Report                |                                                                                                    |                         |
| Environmental Review Main<br>Form |                                                                                                    |                         |

- 2) The Authorized Official will open the Environmental Review Main Form.
  - (i) Certify the ER is accurate and complete by marking the certified by field.
  - (ii) Click Save to lock the certification.
  - (iii) In the left navigation bar, click Submit Report for TDA to review.

| CDA23-0010-ENV-01                    | I certify that the above information is correct, the required checklists have been completed, and the RROF is not required.                                                                                                    | e   Print | Save |  |  |  |
|--------------------------------------|----------------------------------------------------------------------------------------------------|-----------|------|--|--|--|
| ✤ Forms                              | Environmental Review Preparer Title Date                                                                                                    |           |      |  |  |  |
| Performance Report                   |                                                                                                    |           |      |  |  |  |
| Environmental Review Main Form       |                                                                                                    |           |      |  |  |  |
| Environmental Review ()<br>Checklist | The Grant Recipient has fully carried out its responsibilities for environmental review, decision-making and action pertaining to the project(s) named above. The responsible entity has assumed responsibility for and compiled with and will continue to comply with, the National Environmental Policy Act of 1969, as amended: all required laws and authorities; and applicable State and local laws, as described in all documentation in this Environmental Review form and the Environmental Review Record retained locally. |           |      |  |  |  |
| Environmental Review Part<br>55      | As Certifying Officer. I am authorized to and do consent to assume the status of Federal-Official under the National Environmental Policy Act of 1969 and each provision of law designated in the 24 CFR<br>58.5 list of NEPA-related authorities insofar as the provisions of these laws apply to the HUD responsibilities for environmental review, decision-making and action that have been assumed by the                                                                                                    |           |      |  |  |  |
| ✤ Status Options                     | certifying officer of the responsible entity.                                                                                                    |           |      |  |  |  |
| Submit Report                        | Certifying Officer (listed above) Title Date                                                                                                    |           |      |  |  |  |
| ✓ Tools                              |                                                                                                    |           |      |  |  |  |

## Determinations for EA and CEST require an RROF.

The **Environmental Preparer** (EP) will certify the checklist and Environmental Review(ER) is accurate and ready for public comment by marking the certified by field and clicking Save.

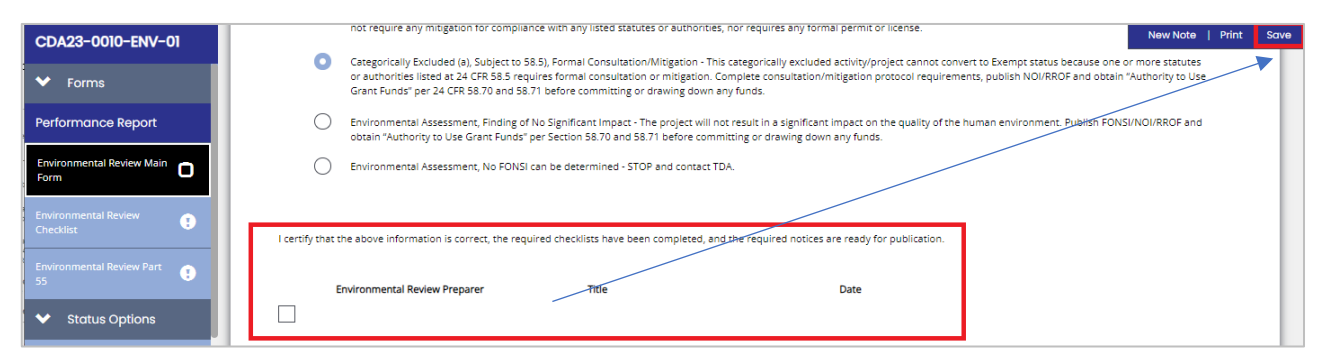

- (i) The EP should **refer to Implementation Manual, Chapter 3**, <u>ER Levels EA & CEST Timeline</u> on the webpage. The EP must ensure comment periods are met before alerting AO to certify and submit.
- (ii) The EP will generate Notices from TDA-GO. Note: <u>Tiered Reviews must use the Notices on the HUD</u> <u>Exchange.</u> TDA-GO generated notices are not specific to tiered reviews.

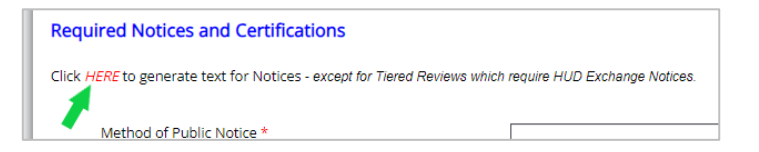

- (iii) The EP will publish/post for the public comment period stated in the EA & CEST Timeline.
- (iv) After the public comment period, EP will document notice details in the proper fields.

| Method of Public Notice *    | ~          |
|------------------------------|------------|
| Date of Public Notice *      | MM/DD/YYYY |
| Comment Period Begin *       | MM/DD/YYYY |
| Comment Period End *         | MM/DD/YYYY |
| Comment Period Days          |            |
| Evidence of Public Notices * |            |

The EP is responsible for alerting the Authorized Official to certify the ER in TDA-GO

The Authorized Official will open the Environmental Review Main Form.

- (i) Certify the ER is accurate and complete by marking the certified by field.
- (ii) Click Save to lock the certification.
- (iii) In the left navigation bar, click Submit Report for TDA to review. (See yellow star below.)

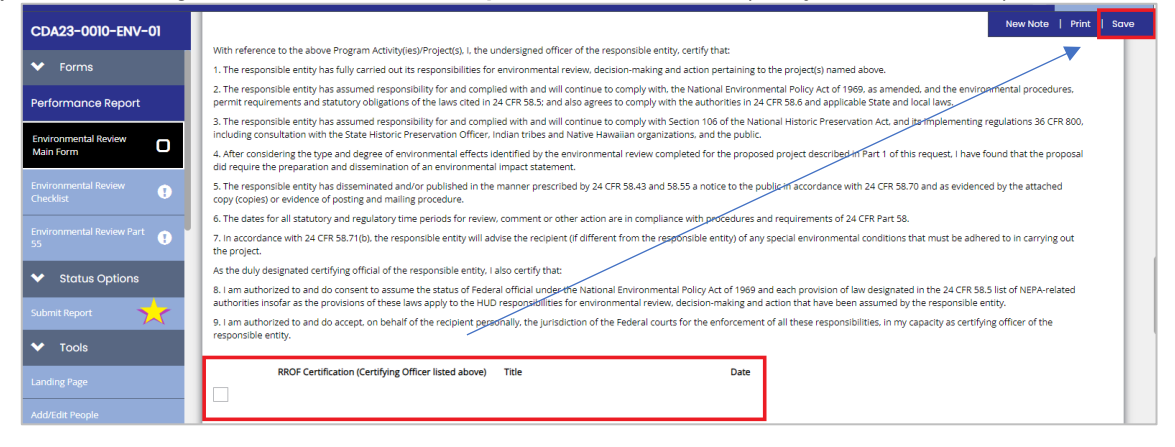

# Tiered Environmental Review: Site-Specific Review(s)

A tiered review consists of **two stages**: a broad-level review and subsequent site-specific reviews. Together, the broad-level review and all site-specific reviews will collectively comprise a complete environmental review addressing all required elements.

**NOTE:** Funds cannot be spent or committed on a specific site or activity until <u>both</u> the broad-level review and the site-specific review have been completed for the site and approved by TDA.

- 1) After the AUGF has been approved by TDA for the ENV broad-level review, **document each site-specific review**. This can be done individually as the sites are selected and cleared.
- 2) To submit a site review to TDA, the Re-Evaluation tab will be used.
  - a) Open the Performance Report ENV-1 report for the grant.
  - b) Click on the Environmental Review Re-Evaluation tab in the left navigation bar.
  - c) Use the right scroll bar to scroll down the form and click the box to document Site-Specific Reviews.

| Environmental Review<br>Checklist    | Environmental Justice                                                                                                    |
|--------------------------------------|----------------------------------------------------------------------------------------------------|
| Environmental Review - Re-evaluation | 0 of 4000                                                                                                    |
| ✤ Status Options                     |                                                                                                    |
| ✤ Tools                              | This form documents Site-Specific Reviews (if project was previously cleared under a Broad-level Tiered Environmental Review) and does |
| Landing Page                         | not reflect a change in the project that requires a re-evaluation.                                                                     |
| Add/Edit People                      |                                                                                                    |

- d) Enter each single address and upload all required documents. (Click the + bar on the right to add a row for a new site.)
- e) Click Save in the upper right corner.
- f) Certify the address(es) added have accurate information uploaded. Note: There is no Submission button.

You <u>must</u> send an email to <u>CDBG\_ENVReview@TexasAgriculture.gov</u> to alert TDA that site-specific reviews have been uploaded for TDA approval.

| This form documents Site-Specific Reviews (if project v project that requires a re-evaluation.                    | was previously cleared under a Broad-level Tiered E                                           | invironmental Review) and does r | not reflect a change in the | New Note   Print | I Save A |
|----------------------------------------------------------------------------------------------------|-----------------------------------------------------------------------------------------------|----------------------------------|-----------------------------|------------------|----------|
| Site Address Upload Site Specific<br>Supporting Documen                                                           | Checklist & Upload Site Specific Photos<br>ntation                                            | Date Submitted                   | Date Submitted by TDA       |                  |          |
| 111 Smith Street         Select         Image: page (1).pd         30.05 K8                                       | Drag Files<br>Here     Drag Files<br>Here       if     x       page (2),pdf<br>78.92 KB     x | 06/26/2023                       | AMM/DD/YYY                  |                  |          |
| I certify the above information is true and accurate:<br>Environmental Review Preparer Date<br>Jane PD 06/26/2023 |                                                                                               |                                  | -                           |                  |          |

Continued Tiered Environmental Review: Site-Specific Review(s)

- g) After TDA has received the email notification about site-reviews being ready for approval, the documents submitted for each site will be reviewed.
  - i) If there are corrections or questions for a site, TDA will use email to communicate with the EP.
  - ii) If site documentation is approved, TDA will complete the Approval field at the end of the site listing.

| Site Address | Upload Site Specific Checklist &<br>Supporting Documentation | Upload Site Specific Photos  | Date Submitted | Date Approved by TDA |
|--------------|--------------------------------------------------------------|------------------------------|----------------|----------------------|
|              | Select Drag<br>Files<br>Here                                 | Select Drag<br>Files<br>Here | MM/DD/YYYY     | MM/DD/YYYY           |

#### The EP can revisit the form to check for site-specific reviews approved by TDA.

Sites for a grant/project with a tiered review may not all be cleared at the same time. After initial site-specific reviews submitted have been approved by TDA, additional sites can be submitted to for TDA review by completing the following steps.

- a) Click on the Environmental Review Re-Evaluation tab.
- b) Click the listing for Tiered Review Re-evaluation Amendment.

| CDV23-0012-ENV-01                       | Environmental Review -<br>Re-evaluation Q |  |  |
|-----------------------------------------|-------------------------------------------|--|--|
| ✤ Forms                                 | Amd 3 Re-evaluation -                     |  |  |
| Performance Report                      | Amendment                                 |  |  |
| Environmental Review 🥪                  | Re-Evlauation - 1                         |  |  |
| Main Form                               | Tiered Review Re-                         |  |  |
| Environmental Review 🕑                  |                                           |  |  |
| Environmental Review - 🕑<br>Section 106 |                                           |  |  |
| Environmental Review - 🗁 Ə              |                                           |  |  |
| ✤ Status Options                        |                                           |  |  |

c) When the page opens, click the ADD button in the upper right corner to start a new page/form for site addresses.

# Environmental Review - Reevaluation

Instructions:

Please complete the page and press the save button.

- d) Repeat steps d-f on page 17.
- e) Step g on this page will be completed.
- f) Repeat Steps a c on this page as often as necessary to submit site-specific reviews.

New Note | Print | Save

# **Amendments in TDA-GO**

## ALL PROPOSED changes to the Performance Statement/Exhibit A of the grant agreement require an Environmental Review Re-Evaluation to be completed before requesting the amendment in TDA-GO.

- 1) Open the grant.
- 2) Using the left navigation bar, scroll down to Related Documents section and click on Performance Report.
- 3) Click the report with the grant number ending with ENV-01. If there is a report ending with <u>RPT-1</u>, etc. click the report with the largest number. If you aren't sure, contact your Grant Specialist.

| CDV21-0111            | Performance Report<br>Q                             | nt Landin             | g Page                                                                  |                                          | New No                                |
|-----------------------|-----------------------------------------------------|-----------------------|-------------------------------------------------------------------------|------------------------------------------|---------------------------------------|
| Begin Closeout        | CDBG - Environmental 2021                           |                       |                                                                         | <b>D</b>                                 |                                       |
| ✤ Tools               | CDV21-0111-ENV-01:<br>Performance Report In Process | nt Block Grant 2021   | Instance<br>CDBG - Community Development Fund - 2021<br>Document Status | Application                              |                                       |
| Landing Page          | CDBG - Acquisition 2021                             |                       | Grant Agreement Executed                                                | Decision Decision                        | Due Dete                              |
| Add/Edit People       | CDV21-0111-ACQ-01:<br>Performance Report In Process | on                    | Your Role<br>Authorized Official                                        | Period Date<br>12/31/2023 12:00:00<br>AM | Due Date<br>12/31/2022 11:59:59<br>PM |
| Status History        | CDBG - Group A 2021                                 |                       |                                                                         |                                          |                                       |
| Attachment Repository | CDV21-0111-GPA-01:<br>Performance Report In Process | Application Submitted | Application Approved Grant Agreement Executed                           | Closeout Submitted                       | Grant Closed                          |
| Modification Summary  | CDBG - Group B 2021                                 |                       |                                                                         |                                          |                                       |
| Document Validation   | CDV21-0111-GPB-01:<br>Performance Report In         |                       |                                                                         |                                          |                                       |
| Notes 🕒               |                                                     |                       |                                                                         |                                          |                                       |
| Print Document        | 1/                                                  |                       |                                                                         |                                          |                                       |
| Document Messages 🛛 🐱 | /                                                   |                       |                                                                         |                                          |                                       |
| Related Documents     |                                                     |                       |                                                                         |                                          |                                       |
| Related Doc           |                                                     |                       |                                                                         |                                          |                                       |
| Performance Report    |                                                     |                       |                                                                         |                                          |                                       |

- 4) Once the ENV report opens, click on the Environmental Review Re-Evaluation tab
- 5) Enter the Amendment Number in the field. CDV21-0117-ENV-01 Environmental Review - Re The number must match the amendment number evaluation stated on the Amendment Request Form in TDA-GO. erformance Report 6) Describe the proposed project changes in the field provided.
  - Please complete the page and press the save button Required fields are marked with an \* Amendment Number
- Mark the field that best explains why the re-evaluation is required. 7)

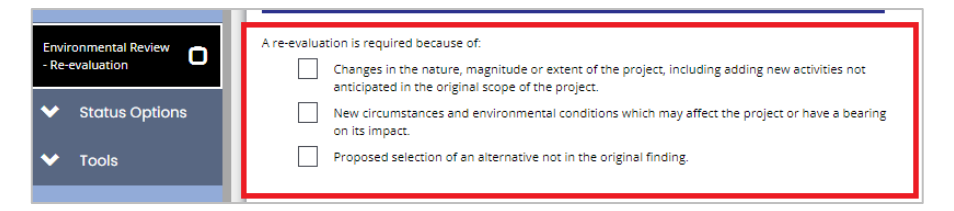

# 8) For every Compliance Factor, document if the original finding is still valid.

- a) If still valid, in the corresponding text field enter an explanation that affirms no significant changes have occurred to data or conditions.
- b) If the original finding is no longer valid, you must contact TDA Environmental SME for guidance.

|    | Compliance Factor               | Is the original finding still valid? | If still valid, provide any update to change in data or conditions. If the original finding is no longer valid, proceed with conducting an environmental assessment to address changes to the project, conditions, or proposed |
|----|---------------------------------|--------------------------------------|----------------------------------------------------------------------------------------------------|
|    |                                 |                                      | alternatives.                                                                                                    |
|    |                                 |                                      |                                                                                                    |
|    | Class Air                       |                                      |                                                                                                    |
|    | CIGHTAN                         | ~                                    |                                                                                                    |
|    |                                 |                                      |                                                                                                    |
|    |                                 |                                      | 0.044000                                                                                                    |
|    | Coastal Zone Management         |                                      |                                                                                                    |
|    |                                 | <b></b>                              |                                                                                                    |
|    |                                 |                                      |                                                                                                    |
|    |                                 |                                      | 0 of 4000                                                                                                    |
|    | Contamination                   | ~                                    |                                                                                                    |
|    |                                 |                                      |                                                                                                    |
|    |                                 |                                      |                                                                                                    |
|    |                                 |                                      | 0 ef 4600                                                                                                    |
|    | Endangered Species              | ~                                    |                                                                                                    |
|    |                                 |                                      |                                                                                                    |
|    |                                 |                                      |                                                                                                    |
|    | Evolosive and Flammable Hazards |                                      |                                                                                                    |
|    |                                 | <b>`</b>                             |                                                                                                    |
|    |                                 |                                      |                                                                                                    |
|    |                                 |                                      | 0 of 4000                                                                                                    |
|    | Farmlands Protection            | ~                                    |                                                                                                    |
|    |                                 |                                      |                                                                                                    |
|    |                                 |                                      |                                                                                                    |
|    |                                 |                                      | 0 of 4000                                                                                                    |
| 82 | Floodplain Management           | ~                                    |                                                                                                    |
|    |                                 |                                      |                                                                                                    |
|    |                                 |                                      | 00/4000                                                                                                    |
|    | Historic Preservation           | ~                                    |                                                                                                    |
|    |                                 |                                      |                                                                                                    |
| _  |                                 |                                      |                                                                                                    |
|    |                                 |                                      | 0 of 4000                                                                                                    |
|    | Noise Abatement and Control     | ~                                    |                                                                                                    |
|    |                                 |                                      |                                                                                                    |
|    |                                 |                                      |                                                                                                    |
|    | Sole Source Aquifers            |                                      |                                                                                                    |
|    |                                 | <u> </u>                             |                                                                                                    |
|    |                                 |                                      |                                                                                                    |
|    |                                 |                                      | 0 af 4000                                                                                                    |
|    | Wetlands Protection             | ✓                                    |                                                                                                    |
|    |                                 |                                      |                                                                                                    |
|    |                                 |                                      |                                                                                                    |
|    |                                 |                                      | a of 4000                                                                                                    |
|    | which and scenic MVERS          | <b>`</b>                             |                                                                                                    |
|    |                                 |                                      |                                                                                                    |
|    |                                 |                                      | 0 af4000                                                                                                    |
|    | Environmental Justice           | <b></b>                              |                                                                                                    |
|    |                                 | · · · · · · ·                        |                                                                                                    |
|    |                                 |                                      |                                                                                                    |
|    |                                 |                                      | 0 of 4000                                                                                                    |
|    |                                 |                                      |                                                                                                    |

9) The EP will certify that the re-evaluation is true and accurate and click Save.

| CDV23-0012-ENV-01                                                                                                    | New Note   Print   Save   Add                                                                                                    |
|----------------------------------------------------------------------------------------------------|----------------------------------------------------------------------------------------------------|
| ✓ Forms                                                                                                    | Environmental justice                                                                                                    |
| Performance Report                                                                                                    | 0 of 4000                                                                                                    |
| Environmental Review 🕑<br>Main Form                                                                                                    | This form documents Site-Specific Reviews (if project was previously cleared under a Broad-level Tiered Environmental Review) and does not reflect a |
| Environmental Review 🕑                                                                                                    | change in the project that requires a re-evaluation.                                                                                                 |
| Environmental Review - 🕑<br>Section 106                                                                                                    | I certify the above information is true and accurate:                                                                                                |
| Environmental Review - Environmental Review - | Environmental Review Preparer Date                                                                                                    |